#### Android 端末メール設定(4.X系)

アカウントを登録する場合の設定

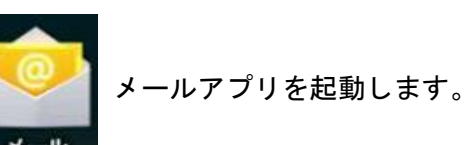

## Step:1

| 🌽 アカウント設定                                         |                   |
|---------------------------------------------------|-------------------|
| メールアカウント                                          |                   |
| ほとんどのアカウントのメールのセットアップは簡単な操作で完<br>了します。<br>メールアドレス | 手動セットアップ          |
| 1929-F                                            | <b>次</b> へ        |
|                                                   |                   |
|                                                   | 部ウナトスノールマドレックマナフェ |

| メールアドレス | 設定されるメールアドレス全てを入力 |
|---------|-------------------|
| パスワード   | メールパスワード          |

# Step:2 \_\_\_\_\_

「アカウントの種類」の画面が表示されますので、[POP3]をタップします。

| ♥ アカウント設定   |    |
|-------------|----|
| アカウントの種類    |    |
| このアカウントのタイプ | 戻る |
| POP3        |    |
| IMAP        |    |
| Exchange    |    |
|             |    |
|             |    |

### Step:3

| カウント設定      |                      |    |
|-------------|----------------------|----|
| 受信サーバー      | の設定                  |    |
| 1-7-8       | 111 Mar 111 Mar      |    |
| (スワード       |                      | 戻る |
| 003サーバー     | and the second stage |    |
| 2キュリティの種類   | <b>Q</b> L           | 次へ |
| (- )-       | 110                  |    |
| -バーからメールを削除 | 削除しない                |    |

| ユーザー名        | メールアドレス全てを入力                        |
|--------------|-------------------------------------|
| パスワード        | メールパスワード                            |
| POP3 サーバー    | インフォメーションカードに記載されている受信用メール(POP)サーバー |
| セキュリティの種類    | なし(初期値)                             |
| ポート          | 110(初期值)                            |
| サーバーからメールを削除 | 削除しない(初期値)                          |

### Step:4

「送信サーバーの設定」画面が表示されますので、下記の表を参照し、各項目を設定します。設定後、[次へ] をタップします。

| 💛 アカウント設定 |                              |   |      |
|-----------|------------------------------|---|------|
| 送信サーノ     | 「一の設定                        |   |      |
| SMTP#-/(- | Control Management of States |   |      |
| セキュリティの種類 | <b>Q</b> L                   | 4 | 戻る   |
| 派―ト       | 587                          |   |      |
|           | が必要                          | ( | ACX. |
| 3-7-8     |                              |   |      |
| /13.9-F   |                              |   |      |

| SMTP サーバー | インフォメーションカードに記載されている送信用メール(SMTP)サーバー |
|-----------|--------------------------------------|
| セキュリティの種類 | なし(初期値)                              |
| ポート/td>   | 587(初期值)                             |
| ログインが必要   | チェックを入れる(初期値)                        |
| ユーザー名     | メールアドレス全てを入力                         |
| パスワード     | メールパスワード                             |

#### Step:5

「アカウントのオプション」 画面が表示されますので、お客さまのご利用に応じて各項目を選択します。 設定後、 [次へ]をタップします。

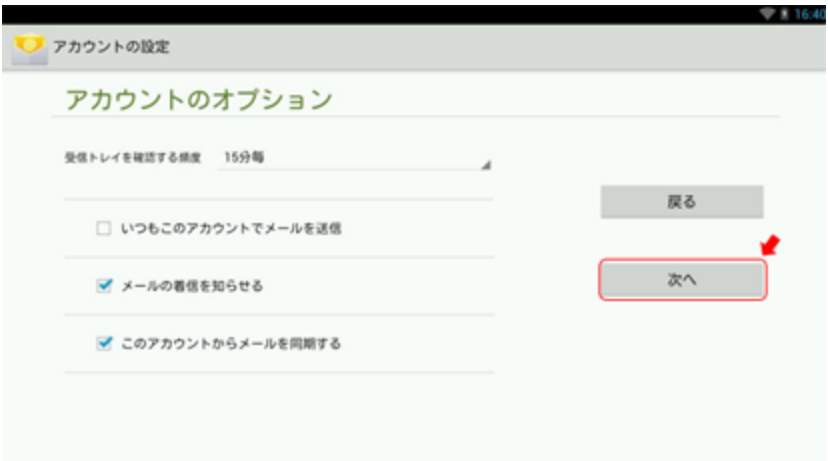

### Step:6

「アカウントの設定が完了しました」の画面が表示されますので、下記の表を参照し各項目を設定します。設定 後、[次へ]をタップします。

| ── アカウント設定            |   |
|-----------------------|---|
| アカウントの設定が完了しました。      |   |
| このアカウントに名前を付ける (名称可): | - |
| あなたの名相(送信メールに表示されます)  |   |
|                       |   |
|                       |   |
|                       |   |
|                       |   |
|                       |   |

| このアカウントに名前を付ける | 受信トレイおよびアカウントの一覧に表示されるアカウント名を入力 |
|----------------|---------------------------------|
|                | ※メールアドレスが自動入力されますが、変更可能です       |
| あなたの名前         | メール送信時に[送信者名]として相手に通知される名前を入力。  |

以上で設定が完了になります。